### Så här använder du avgränsningsspecifikationer i FPA:s e-tjänst för arbetsgivare

Anvisning för arbetsgivare

www.fpa.fi/arbetsgivare

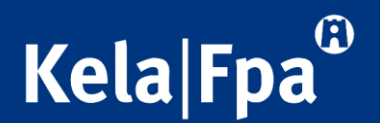

### Syftet med anvisningen

- I den här anvisningen finns information om de avgränsningsspecifikationer som ska användas i Suomi.fi-fullmakter och om hur man använder den i FPA:s e-tjänst för arbetsgivare.
- Genom att följa de här anvisningarna försäkrar du dig om att ett bra dataskydd tillämpas i situationer där en och samma person sköter FPAärenden för flera olika organisationer.
- Närmare information om FPA:s e-tjänster för arbetsgivare hittar du här: <u>https://www.fpa.fi/etjanst-arbetsgivare</u>

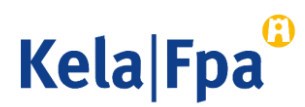

### Säkerställande av dataskydd vid bokföringsbyråer

 Med hjälp av de fullmakter som en bokföringsbyrå fått av sina kundföretag kan dataskyddet säkerställas på två olika sätt:

1. Genom att var och en av de anställda endast ges de fullmaktsärenden som han eller hon behöver i sitt arbete.

2 Genom att avgränsa representationsfullmakten så att den endast gäller de företag vars ärenden den anställda sköter.

#### Företaget ger en ärendefullmakt till ett företag

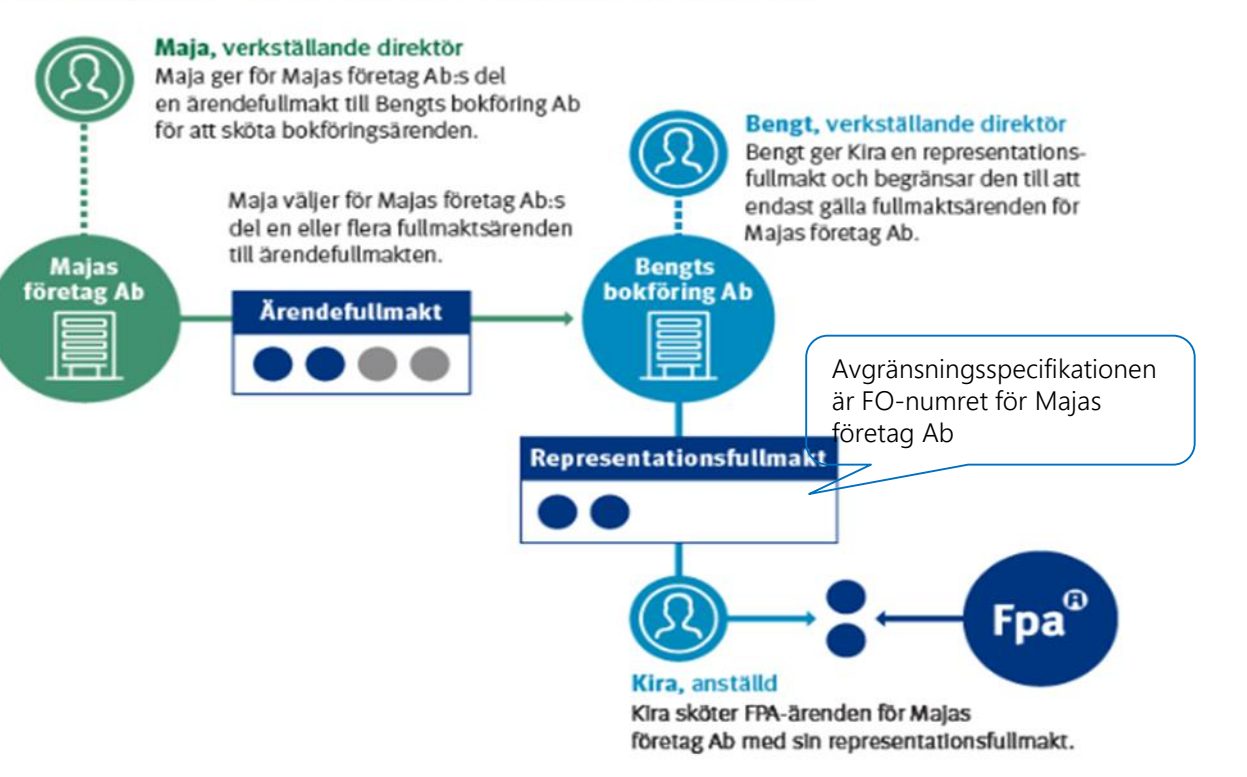

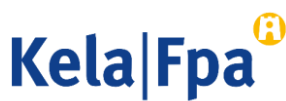

### Kundnummer som avgränsningsspecifikation i Suomi.fi-fullmakter

- För att garantera dataskyddet kan en redovisningsbyrå använda kundföretagens FO-nummer till att avgränsa de fullmakter byrån fått till att gälla bara vissa personer vid redovisningsbyrån
  - Ett kundnummer som avgränsningsspecifikation (FO-numret) ska fogas till varje sådant ärende där en anställd vid redovisningsbyrån sköter ett kundföretags ärenden med fullmakt.
- Kundnumret som avgränsningsspecifikation kan knytas endast till representationsfullmakter.
- <u>Ordlista om fullmakter</u> (suomi.fi)

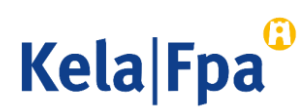

### Fullmaktstyper i olika situationer där fullmakt beviljas, exempel

| Var beviljas<br>fullmakten? | Situationer där fullmakt beviljas                                                                                                    | Vilken typ av<br>fullmakt ska man<br>välja? |
|-----------------------------|----------------------------------------------------------------------------------------------------|---------------------------------------------|
|                             | Verkställande direktören ger fullmakt till sin egen löneräknare<br>eller bokförare                                                                               | Ärendefullmakt                              |
| Inom företaget              | Verkställande direktören ger byråchefen fullmakt att administrera<br>fullmakter för företagets räkning                                                           | Fullmaktsrätt                               |
|                             | Verkställande direktören eller byråchefen som fått fullmaktsrätt ger redovisningsbyrån rätt att sköta företagets ärenden                                         | Ärendefullmakt                              |
| På redovisnings-            | Redovisningsbyråns verkställande direktör ger byråchefen<br>fullmakt att ge bokförarna fullmakt att sköta kundföretagens<br>ärenden.                             | Representantens<br>fullmaktsrätt            |
| byrån                       | Redovisningsbyråns verkställande direktör eller byråchefen som<br>fått representantens fullmaktsrätt ger bokförarna fullmakt att<br>sköta kundföretagens ärenden | Representations-<br>fullmakt                |

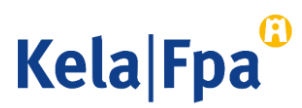

# Representationsfullmakt och avgränsningsspecifikation

#### Företaget ger en ärendefullmakt till ett företag

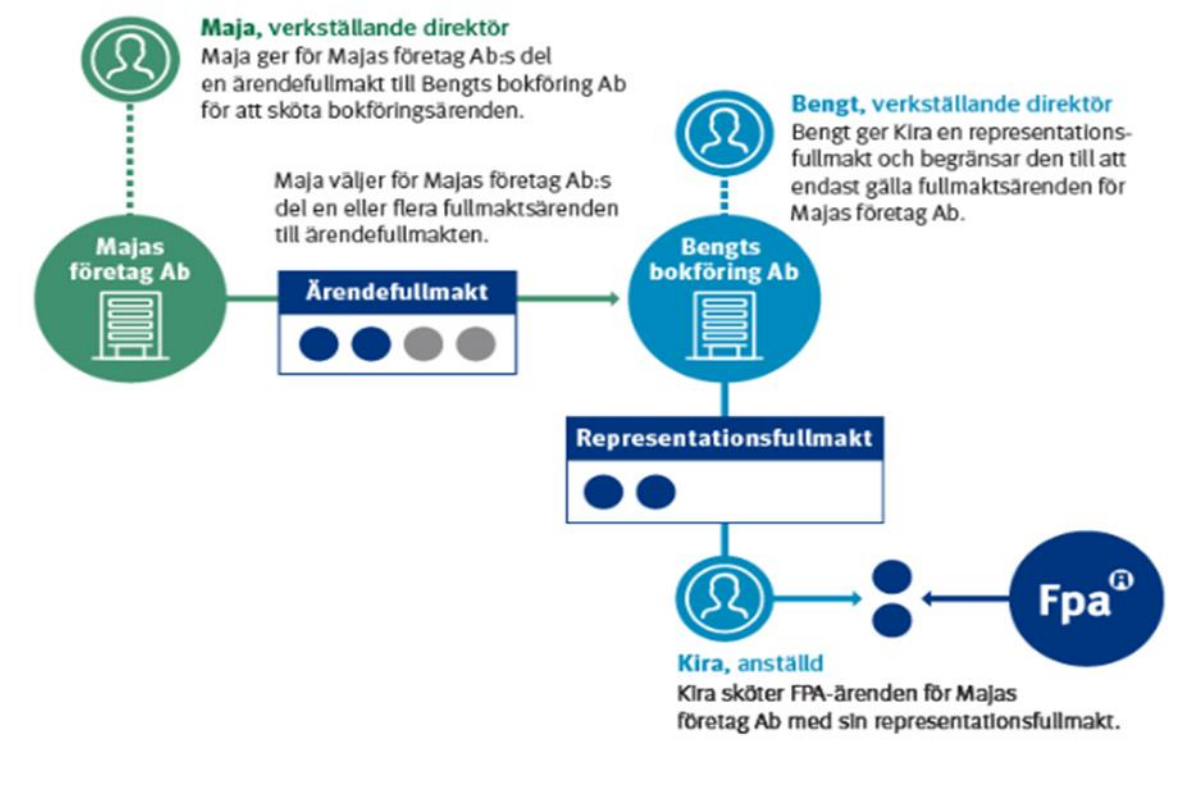

- Den ärendefullmakt redovisningsbyrån fått av sitt kundföretag delar den ut som representationsfullmakt till sina egna anställda.
- Representationsfullmakt utan avgränsningsspecifikation: den som får representationsfullmakt har rätt att sköta ärenden för alla de kundföretag som har gett eller kommer att ge ett namngivet fullmaktsärende till redovisningsbyrån i form av ärendefullmakt.
- Representationsfullmakt med avgränsningsspecifikation: den som får representationsfullmakt har rätt att sköta ärenden bara för de namngivna kundföretag, vilkas FOnummer har lagts till vart och ett av de fullmaktsärenden som ges i form av representationsfullmakt.

Kela Fpa

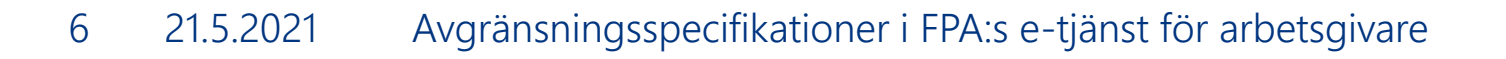

### Fullmaktsärendena när det gäller e-tjänsten för arbetsgivare

| Suomi.fi-fullmakt                                                                     | Katso-behörighet                                                         |
|---------------------------------------------------------------------------------------|--------------------------------------------------------------------------|
| Ansöka om förmåner i samband med<br>anställningsförhållande                           | Ansökningar, betalningar och beslut<br>Samtycke till elektroniska beslut |
| Granska uppgifter om förmånsutbetalning i anslutning till<br>anställningsförhållande  | Betalningsuppgifter                                                      |
| Granska uppgifter gällande förmånsbeslut i anslutning till<br>anställningsförhållande |                                                                          |
| Meddela kontonummer för utbetalning av förmåner i samband med anställningsförhållande | Kontonummer                                                              |
| Granska användningslogguppgifter om arbetsgivarens<br>förmåner                        | Granska logguppgifter                                                    |

#### Läs mer om fullmaktsärenden

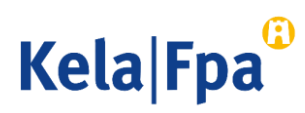

# Avgränsningsspecifikation i FPA:s e-tjänst för arbetsgivare

- I representationsfullmakter används kundnummer med FO-nummer som specifikation.
- FO-numret måste anges i exakt rätt form (123456-7).
  - Med bindestreck
  - Inga mellanslag före eller efter, ingen punkt eller extra nolla
- Med hjälp av FO-numren definieras för varje fullmaktsärende de kundföretag vilkas dagpenningsärenden hos FPA en enskild person kan sköta.
- Om företaget redan hunnit ge fullmakter utan specifikationer, kan sådana läggas till endast genom att beviljade fullmakter tas bort, och därefter kan man ge nya fullmakter med avgränsningsspecifikationer.

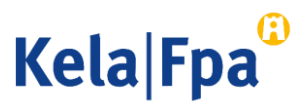

### Så här avgränsar du en representationsfullmakt

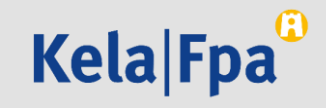

# 1. Logga in på tjänsten Suomi.fi-fullmakter

• Välj hur du vill identifiera dig.

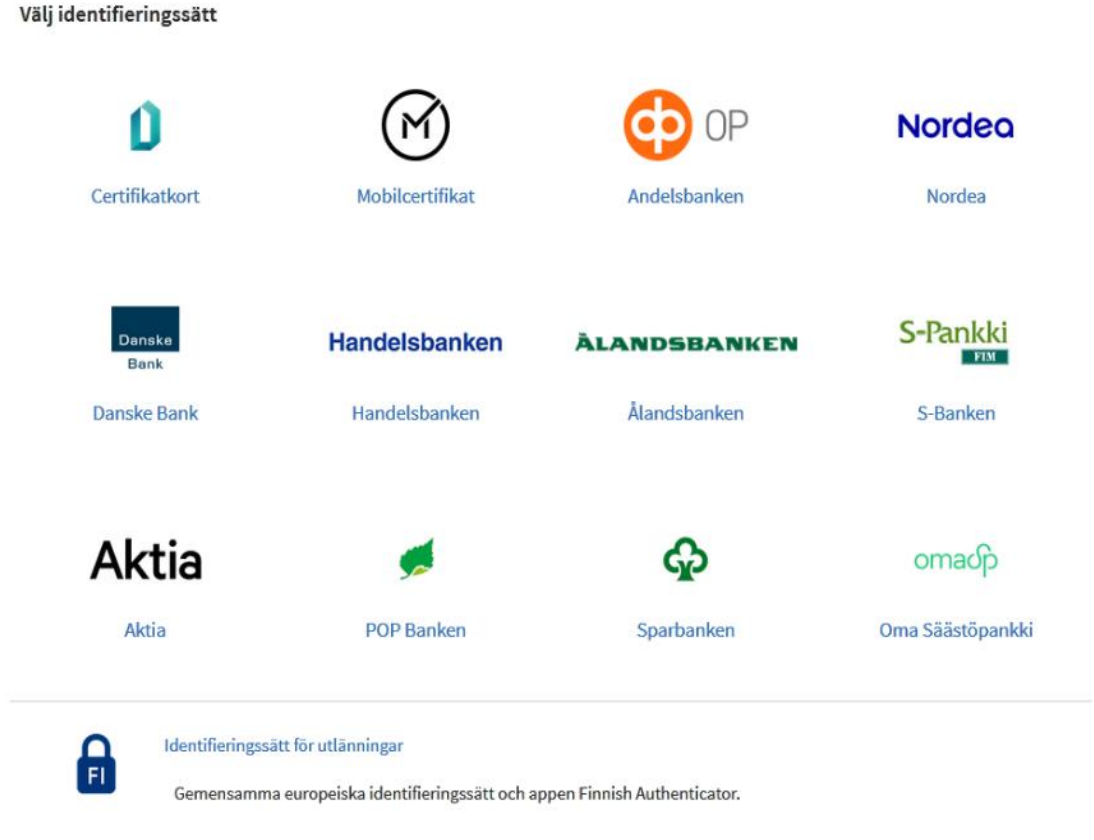

Kela|Fpa

### Uträtta företagets fullmakter

 Efter att du loggat in, välj i startsidans funktionen "Företagets fullmakter".

### Startsida > Fullmakter Fullmakter Välj till vems fullmakter du vill gå Personliga fullmakter När du vill ge fullmakt som dig själv När du vill ge fullmakt för ett sådant företags, en förenings eller något annat samfunds räkning vars ärenden du har Företagets fullmakter fullmakt eller registerbaserad rätt att sköta När du vill ge fullmakt åt en person vars ärenden du har rätt En annan persons fullmakter att sköta enligt registeruppgifterna (till exempel ett minderårigt barn)

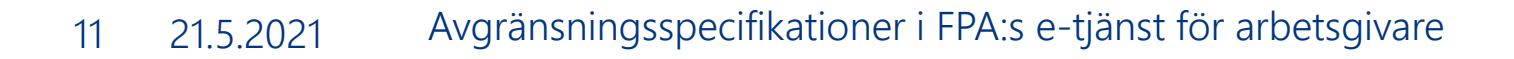

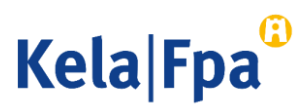

# Välj företag

- Du kan välja bland de organisationer för vilkas del du har rätt att ge fullmakt. Fullmaktsrätten fastställs
  - <u>utifrån din ställning</u> eller
  - utifrån din fullmaktsrätt eller din fullmaktsrätt som representant.

### Uträtta ärenden för företag

Välj företag, förening eller annat samfund för vars räkning du vill uträtta ärenden

| Skriv sökord       | Q |               |
|--------------------|---|---------------|
| 2 företag, 0 valda |   |               |
| Namn               |   | Identifikatio |
| Yritys Oy          |   | 1234567-6     |
| Firma Oy           |   | 0234567-8     |

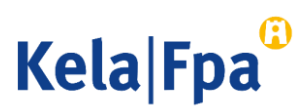

### 4. Kontroll av fullmaktsläge och givande av fullmakt steg för steg

### 1. I startvyn ser du

- de fullmakter som organisationen gett
- de fullmakter som organisationen fått
- de begäranden om fullmakt som organisationen tagit emot
- de begäranden om fullmakt som organisationen skickat
- 2. Välj "Ge fullmakter".

| artsida Information och tjä                                                                                                    | änster 🗸 Meddelanden Fullmakter Register Anvisningar och stöd                                                                                                    |      |
|----------------------------------------------------------------------------------------------------|----------------------------------------------------------------------------------------------------|------|
| rtsida > Fullmakter > Givna fullmakter                                                                                                    | er                                                                                                    |      |
| öretagete fullmal                                                                                                    | litor                                                                                                    |      |
| oretagets lutimar                                                                                                    | KLEI                                                                                                    |      |
| Tiina Toimari, du uträttar äre                                                                                                    | renden för Vritys Ov                                                                                                    | val  |
|                                                                                                    |                                                                                                    |      |
|                                                                                                    |                                                                                                    |      |
| 88 GE FULLMAKTER                                                                                                    | Givna fullmakter                                                                                                    |      |
| 88 BEGÄR FULLMAKTER                                                                                                    | På listan ser du alla fullmakter som getts. Om det är många fullmakter kan du begränsa lis<br>med olika sökvillkor.                                                                                                    | stan |
|                                                                                                    |                                                                                                    |      |
| Giltiga                                                                                                    | Sökning                                                                                                    |      |
| Giltiga<br>GIVNA FULLMAKTER                                                                                                    | Sökning Partens namn eller identifierare, fullmaktsärende eller fullmaktsspecifikation                                                                                                    |      |
| GIILIga<br>GIVNA FULLMAKTER<br>ERHÅLLNA FULLMAKTER                                                                                                   | Sökning           Partens namn eller identifierare, fullmaktsärende eller fullmaktsspecifikation           Skriv namn ellet annat sökord                                                                                                    |      |
| GIItiga<br>GIVNA FULLMAKTER<br>ERHÅLLNA FULLMAKTER                                                                                                   | Sökning         Partens namn eller identifierare, fullmaktsärende eller fullmaktsspecifikation         Skriv namn ellet annat sökord         Visa fler sökvillkor ×                                                                                                    |      |
| GIItiga<br>GIVNA FULLMAKTER<br>ERHÅLLNA FULLMAKTER<br>Begäran om fullmakt                                                                            | Sökning         Partens namn eller identifierare, fullmaktsärende eller fullmaktsspecifikation         Skriv namn ellet annat sökord         Visa fler sökvillkor ×         Striv         Töm                                                                                                    |      |
| GIItiga<br>GIVNA FULLMAKTER<br>ERHÅLLNA FULLMAKTER<br>Begäran om fullmakt<br>MOTTAGNA BEGÄRAN                                                        | Sökning<br>Partens namn eller identifierare, fullmaktsärende eller fullmaktsspecifikation<br>Skriv namn ellet annat sökord<br>Visa fler sökvillkor ~<br>Sök Töm<br>130 befullmäktigade. 476 fullmakter                                                                                                    |      |
| GIItiga<br>GIVNA FULLMAKTER<br>ERHÅLLNA FULLMAKTER<br>Begäran om fullmakt<br>MOTTAGNA BEGÄRAN<br>SKICKADE BEGÄRAN                                    | Sökning         Partens namn eller identifierare, fullmaktsärende eller fullmaktsspecifikation         Skriv namn ellet annat sökord         Visa filer sökvillkor ~         Töm         130 befullmäktigade, 476 fullmakter         Lista ordning         Visa på sidan                                                                                                    |      |
| GIILIga<br>GIVNA FULLMAKTER<br>ERHÅLLNA FULLMAKTER<br>Begäran om fullmakt<br>MOTTAGNA BEGÄRAN<br>SKICKADE BEGÄRAN                                    | Sökning         Partens namn eller identifierare, fullmaktsärende eller fullmaktsspecifikation         Skriv namn ellet annat sökord         Visa fler sökvillkor ×         Image: Töm         Image: Töm         Image: Töm         Image: Töm         Image: Töm         Image: Töm         Image: Töm         Image: Töm         Visa på sidan         Image: Total Side Total Side Tota |      |
| GIILIga<br>GIVNA FULLMAKTER<br>ERHÅLLNA FULLMAKTER<br>Begäran om fullmakt<br>MOTTAGNA BEGÄRAN<br>SKICKADE BEGÄRAN<br>Arkiv<br>FULLMAKTER SOM UPPHORT | Sökning         Partens namn eller identifierare, fullmaktsärende eller fullmaktsspecifikation         Skriv namn ellet annat sökord         Visa fler sökvillkor ×         Image: Töm         Image: Töm         Image: Töm         Image: Töm         Pe nyaste först         Image: Perilimäktigad         Image: Perilimäktigad         Image: Perilimäktigad         Image: Perilimäktigad                                                                                                    | kter |

Kela|Fpa<sup>©</sup>

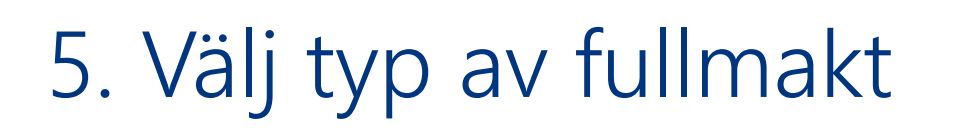

- 1. Välj i listan den typ av fullmakt som du ska ge just denna gång. (Se vid behov stordia 5.)
  - Alla parter som väljs får samma typ av fullmakt och samma fullmaktsärenden för samma tid.
  - Du måste upprepa de olika stegen om du vill ge olika typer av fullmakter till flera mottagare eller för olika ärenden och om olika personer ska få fullmakt med olika giltighetstid.
- 2. Om du vill ge samma fullmakter till flera personer samtidigt kan du hämta uppgifterna som en CSV-fil.

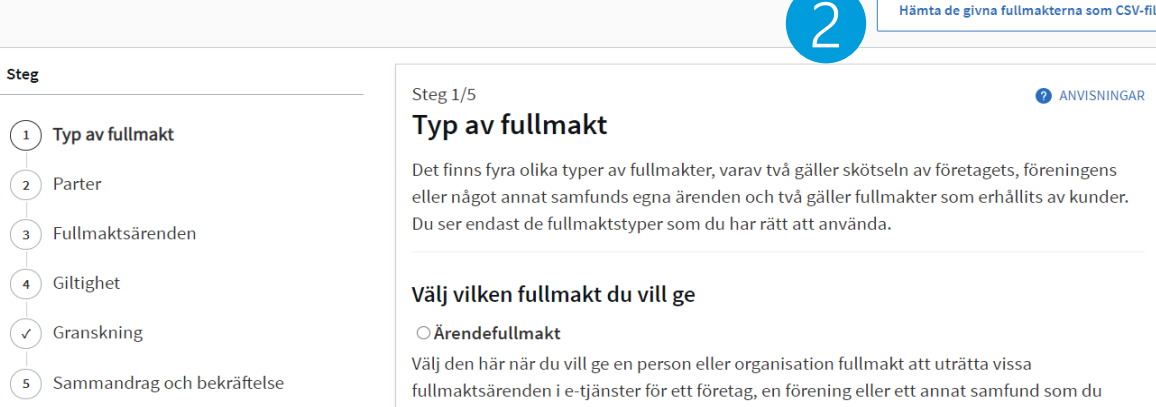

valj den nar nar du vill ge en person eller organisation fullmakt att utratta vissa fullmaktsärenden i e-tjänster för ett företag, en förening eller ett annat samfund som du företräder (t.ex. ett företag ger en enskild arbetstagare eller bokföringsbyrå fullmakt att sköta företagets skatteärenden).

#### ○ Fullmaktsrätt

Välj den här när du vill ge en person fullmakt att i sin tur i vissa fullmaktsärenden ge ärendefullmakter i Suomi.fi-fullmakter för ett företag, en förening eller ett annat samfund som du representerar (t.ex. ett företag ger sin personalchef rätt att ge företagets anställda eller en bokföringsbyrå ärendefullmakter för skötseln av företagets personalärenden). En person som fått fullmaktsrätt kan också annullera ärendefullmakter. Man kan inte uträtta ärenden i e-tjänster med fullmaktsrätt, utan den som fått fullmaktsrätt ska också ge sig själv en ärendefullmakt om han eller hon behöver uträtta ärenden för ett företags eller ett samfunds räkning.

#### Representationsfullmakt

Välj den här när ett företag, en förening eller ett annat samfund som du representerar får ärendefullmakter av kunder och du vill ge en person fullmakt att i e-tjänster uträtta i fullmakten angivna fullmaktsärenden för den kund som gett fullmakten (t.ex. en bokföringsbyrå ger en enskild bokförare rätt att sköta skatteärenden för den kund som gett fullmakten).

#### 🔿 Representantens fullmaktsrätt

Välj den här när ett företag, en förening eller ett annat samfund som du representerar får ärendefullmakter av kunder och du vill ge en person fullmakt att ge andra personer representationsfullmakter i vissa fullmaktsärenden i Suomi.fi-fullmakter (t.ex. en bokföringsbyrå ger sin ekonomichef rätt att ge sina löneräknare representationsfullmakter för att sköta kundernas skatteärenden). Den som fått representantens fullmaktsrätt kan också begära ärendefullmakter av kunder och annullera representationsfullmakter. Man kan inte uträtta ärenden i e-tjänster med representantens fullmaktsrätt, utan den som fått representantens fullmaktsrätt ska också ge sig själv en representationsfullmakt om han eller hon behöver uträtta ärenden för kunders räkning.

**Neta FD**a

Nästa  $\rightarrow$ 

### Fullmakter med CSV-fil

- Du kan lägga till en CSV-fil genom att klicka på knappen "+ Lägg till fil" eller genom att dra filen dit.
- Observera anvisningarna om de uppgifter som ska anges i filen.
- Använd exempelfilen som botten när du sammanställer uppgifterna om fullmaktstagarna.
- Se närmare instruktioner i den <u>anvisning som Myndigheten för</u> <u>digitalisering och befolkningsdata</u> har utarbetat.

| Hämta fullmakt                                                                                                    | erna från en CSV-fil                                                                                                    |                                            |
|----------------------------------------------------------------------------------------------------|----------------------------------------------------------------------------------------------------|--------------------------------------------|
| <b>Lägg till eller dra fi</b><br>Du kan endast läg<br>+ Lägg till fil                                                              | <b>len hit 1)</b><br>gga till en fil åt gången och filen ska vara i CSV-format (.csv).                                                                                                    | vna fi                                     |
| Att observera                                                                                                    |                                                                                                    | aget<br>erha                               |
| Om du hämtar fullm<br>början. Om du har fy<br>med filens uppgifter                                                                 | akternas uppgifter från en fil börjar fullmakternas definiering från<br>/llt i några uppgifter innan du lade till filen ersätts de automatiskt                                                                                                    |                                            |
| En fil kan endast inn<br>bestämmer vilka up                                                                                        | ehålla fullmakter av samma typ. Uppgifterna på första raden<br>pgifter som är tillåtna för övriga fullmakter i samma fi:                                                                                                    | ta vis<br>samf<br>oyrå f                   |
| I de fullmakter s     i alla fullmakter.                                                                                           | om ges ska fullmaktsgivaren och fullmaktstypen vara den samma                                                                                                    |                                            |
| <ul> <li>I de fullmakter s<br/>och endast ären</li> <li>Fullmaktsärende<br/>fullmaktsgivarer</li> <li>Alla fullmakter s</li> </ul> | om begars ska fullmaktstagaren vara den samma i alla fullmakter<br>defullmakt kan väljas som fullmaktstyp.<br>ena kan endast vara sådana som kan användas enligt om<br>n är ett företag eller samfund eller en person.<br>ka ha samma giltighetstid. | särer<br>ett ar<br>retag<br>ional<br>in ka |
| Ladda ner exempelf                                                                                                    | il                                                                                                    | ska c<br>etags                             |
|                                                                                                    | rt                                                                                                    |                                            |

Kela Fpa

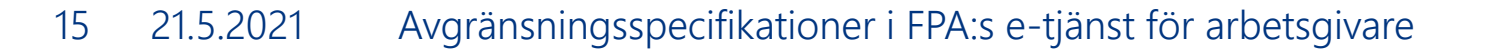

### 6. Lägg till de parter som ska få fullmakt för samma ärenden

- 1. Här anger du den person eller de personer som du vill ge fullmakt att sköta ärenden för din organisations räkning med de typer av fullmakt du tidigare har fastställt.
- Välj "Lägg till person". När du lägger till personer behöver du utöver namnen också personernas personbeteckningar. Du kan också lägga till en utländsk person med hjälp av en identifierare för en utländsk person.

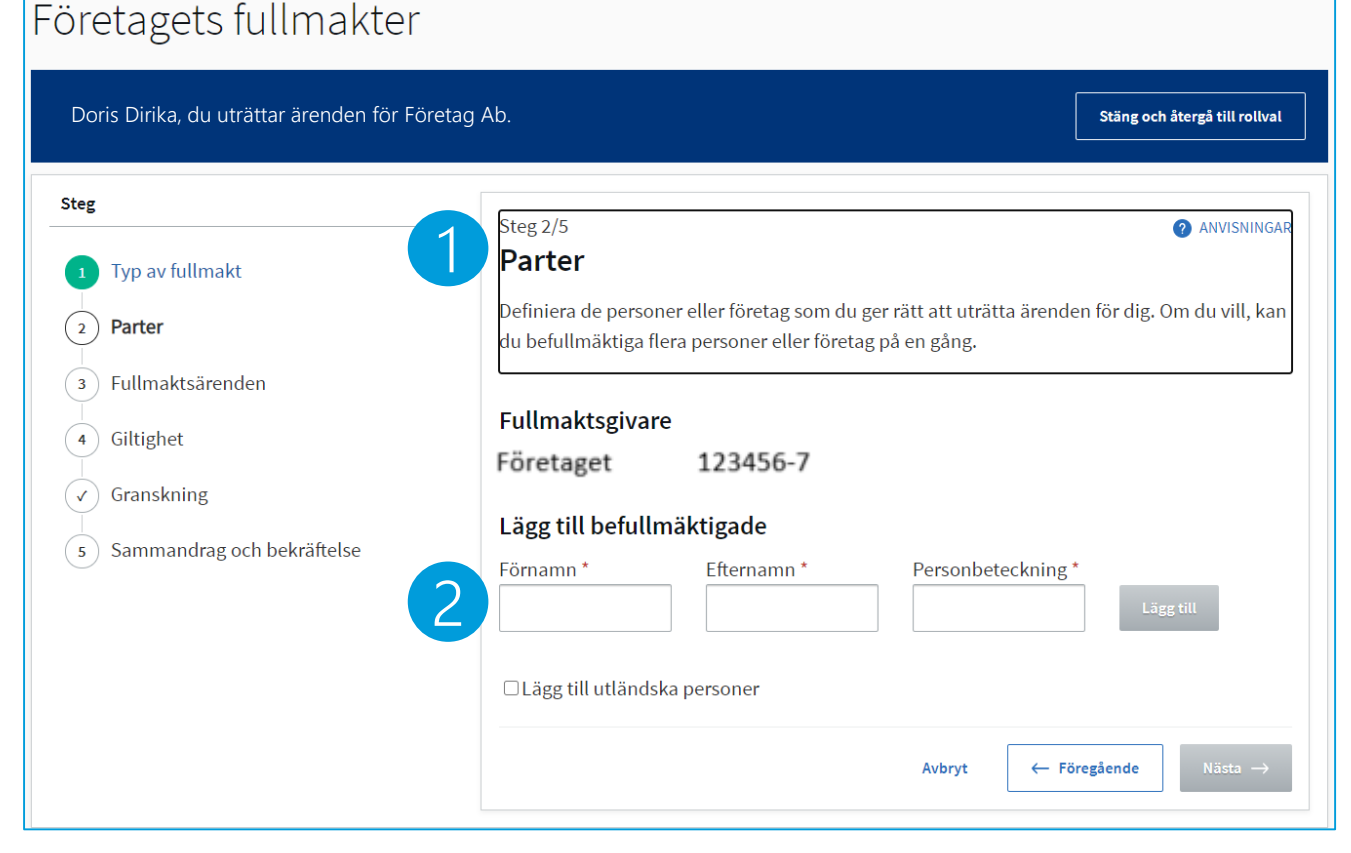

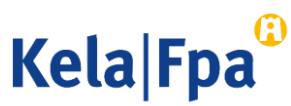

# 7. Välj fullmaktsärende

- 1. När du söker fullmaktsärenden kan du begränsa antalet sökresultat.
  - T.ex. kan du söka fullmakter som gäller dagpenningsansökningar till FPA enligt ärendekategori och/eller med namnet på fullmakten.
- 2. Välj fullmaktsärenden.

21.5.2021

17

 När den typ av fullmakt som ska ges är en representationsfullmakt ska du aktivera 'Ta i bruk fullmaktens specifikation'.

| Typ av fullmakt              | Steg 3/6 Fullmaktsärenden                                                           | ANVISNING                                                                                                 |
|------------------------------|-------------------------------------------------------------------------------------|----------------------------------------------------------------------------------------------------|
| 2 Parter                     | Välj de ärenden i vilka den befullmäktig<br>eller flera ärenden. Vänligen observera | zande kan uträtta ärenden för dig. Du kan välja ett<br>att fullmakten endast kan användas för att uträtta |
| 3 Fullmaktsärenden           | ärenden i de servicekanaler som använ                                               | der Suomi.fi-fullmakter.                                                                                  |
| 4 Fullmaktens specifikation  | Ärendekategori                                                                      | Begränsa med fullmaktsärendets namn                                                                       |
| 5 Giltighet                  | Förmåner 🔹                                                                          | anställning                                                                                               |
| √ Granskning                 | 🖞 Ta bort alla granskningar                                                         |                                                                                                    |
| 6 Sammandrag och bekräftelse |                                                                                     |                                                                                                    |
|                              | 4 fullmaktsärenden med valda                                                        | granskning                                                                                                |
|                              | Valj alla begränsade (4)                                                            | Öppna alla                                                                                                |
|                              | Ansöka om förmåner i samband                                                        | d med anställningsförhållande                                                                             |
|                              | Granska uppgifter gällande förr<br>förhållande<br>FORMMER                           | nånsbeslut i anslutning till anställnings-                                                                |
|                              | Med denna fullmakt kan den bef<br>beslut om anställningsrelaterade                  | ullmäktigade granska uppgifterna gällande alla<br>e förmåner som beviljats fullmaktsgivaren.              |
|                              | Granska uppgifter om förmånst<br>förhållande                                        | utbetalning i anslutning till anställnings-                                                               |
|                              | Meddela kontonummer för utbe<br>anställningsförhållande                             | etalning av förmåner i samband med 🛛 👻                                                                    |
|                              | Ta i bruk fullmaktens specifika                                                     | ition                                                                                                    |
|                              | I nästa steg kan du lägga till en specif specifikationen används.                   | fikation till de fullmaktsärenden i vilka                                                                 |
|                              |                                                                                     | Avbrut (~ Föresående Nästa                                                                                |

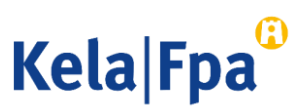

### 8. Specifikation för fullmakt

- 1. Lägg per person till de FO-nummer vars ärenden den namngivna personen kan sköta med representationsfullmakten
- Lägg för varje person till de FO-nummer som behövs, rad för rad.
- Observera: Om du inte använder en specifikation för fullmakten får den som får representationsfullmakt rätt att sköta ärenden för alla de kundföretag som redan har gett eller kommer att ge ärendefullmakt till den organisation som du representerar (här alltså till Företag Ab).

| Med fullmaktsspe<br>vissa ärenden elle<br>den organisation<br>fullmaktsärender | ecifika<br>er orga<br>som a<br>n i vilk | tion kan du avgränsa e<br>anisationer. Använd sp<br>använder fullmakten e<br>a specifikation kan anv                                                                                                    | eller rikta<br>ecifikatio<br>ller för e-<br>vändas. | i fullmakten s<br>onen i enligh<br>tjänsten. På | :å att de enda:<br>et med anvisn<br>listan syns end | st gäller<br>ingarna för<br>last de |
|--------------------------------------------------------------------------------|-----------------------------------------|----------------------------------------------------------------------------------------------------|-----------------------------------------------------|-------------------------------------------------|-----------------------------------------------------|-------------------------------------|
| Fullmaktsärei                                                                  | nden                                    | i vilka specifikati                                                                                                    | onen ai                                             | nvänds (1)                                      |                                                     | Stäng alla                          |
| Granska uppgifte<br>anslutning till ar                                         | er gälla<br>1ställn                     | ande förmånsbeslut i<br>ings-förhållande                                                                                                    | 6                                                   | Specifik                                        | ationer 4                                           | ^                                   |
| Befullmäktigad                                                                 |                                         | Kundnummer                                                                                                    |                                                     |                                                 |                                                     |                                     |
| Jan Jopo                                                                       | -                                       | 1234567-8                                                                                                    |                                                     | Radera                                          |                                                     |                                     |
| Jan Jopo                                                                       | •                                       | 0234567-8                                                                                                    |                                                     | Radera                                          |                                                     |                                     |
| Bob Jopo                                                                       | -                                       | 1234567-8                                                                                                    |                                                     | Radera                                          |                                                     |                                     |
| Bob Jopo                                                                       | -                                       | 0234567-8                                                                                                    |                                                     | Radera                                          |                                                     |                                     |
|                                                                                |                                         | användas för att pred<br>fullmakten i sådana<br>situationer där den<br>befullmäktigade vill<br>begränsa<br>representationsfullm<br>för ett visst företag el<br>viss person till vissa a<br>sina anställda.<br>Kundnumret kan till<br>exempel vara kunder | isera<br>lakten<br>iler en<br>av                    |                                                 |                                                     |                                     |

← Föregående

# 9. Ange fullmaktens giltighetstid

Företagets fullmakter

- 1. Ange fullmaktens giltighetstid
  - Minimitiden är 1 dygn och maximitiden är 25 år.

| oris Dirika, du uträttar ärenden för Företag Ab | ).                                                                                                    | Stäng och återgå till rollval |
|-------------------------------------------------|----------------------------------------------------------------------------------------------------|-------------------------------|
| iteg                                            | Steg 5/6                                                                                                   | 2 ANVISNINGAR                 |
| 1 Typ av fullmakt                               | Giltighet                                                                                                  | •                             |
| 2 Parter                                        | Bestäm fullmaktens giltighetstid. Du kan ge fullmaktens giltighetstid<br>använda de givna årsalternativen. | l som datum eller             |
| 3 Fullmaktsärenden                              |                                                                                                    |                               |
| 4 Fullmaktens specifikation                     | Välj start- och slutdatum                                                                                  |                               |
| 5 Giltighet                                     | Startdatum     Slutdatum       05.05.2021     IIII                                                         |                               |
| Granskning                                      |                                                                                                    |                               |
| 6 Sammandrag och bekräftelse                    | Avbryt                                                                                                    | regående Nästa →              |

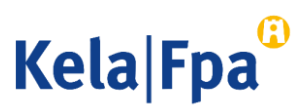

### 10. Kontrollera den fullmakt du gett

### 1/2

#### Steg 6/6

### Sammandrag och bekräftelse

 Kontrollera att uppgifterna om de fullmakter som du gett är rätt innan du bekräftar dem. Du kan öppna de beviljade fullmakterna per person eller välja att se uppgifterna för alla de befullmäktigade samtidigt.

På listan ser du alla personer eller företag till vilka du ska ge en fullmakt. Kontrollera att uppgifterna är rätt. Efter bekräftelsen ser du fullmakterna bland givna fullmakter.

| efullmäktigade <mark>(</mark> 4) | 1 Öppna all                                |
|----------------------------------|--------------------------------------------|
| Jan Toob                         | 3 fullmakter (05.05.2021 – 04.05.2026) 🗸   |
| Ben Toob                         | 1 fullmakter (05.05.2021 – 04.05.2026) 💙   |
| Jaa Boot                         | 4 fullmakter (05.05.2021 – 04.05.2026) 🔹 🗸 |
| Koo Boot                         | 2 fullmakter (05.05.2021 – 04.05.2026) 🗸 🗸 |
|                                  | Avbryt ← Föregående Bekräfta →             |

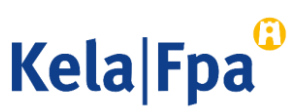

ANVISNINGAR

### Kontrollera den fullmakt du gett 2/2

- Genom att ta fram uppgifterna om en befullmäktigad person kan du se
  - fullmaktens giltighetstid
  - fullmaktstypen
  - fullmaktsärendet
  - FO-nummer för de företag för vars räkning den befullmäktigade kan sköta ärenden med fullmakten i fråga

<sub>Steg 6/6</sub> Sammandrag och bekräftelse

På listan ser du alla personer eller företag till vilka du ska ge en fullmakt. Kontrollera att uppgifterna är rätt. Efter bekräftelsen ser du fullmakterna bland givna fullmakter.

| Befullmäktigade (4)                                                              |                                                                       | Stäng alla |
|----------------------------------------------------------------------------------|-----------------------------------------------------------------------|------------|
| Jan Toob                                                                         | 3 fullmakter (05.05.2021 – 04.05.2026)                                | ^          |
| Fullmaktsgivare                                                                  | Befullmäktigad                                                        |            |
| Yritys Oy , 1234567-8                                                            | Jan Toob, 010101-9998                                                 |            |
| Giltighetstid                                                                    | Typ av fullmakt                                                       |            |
| 05.05.2021 - 04.05.2026                                                          | Representationsfullmakt                                               |            |
| Fullmaktsärende                                                                  |                                                                       |            |
| Granska uppgifter om förmånsutbetalning i a                                      | anslutning till anställnings-förhållande                              |            |
| Med denna fullmakt kan den befullmäkti<br>anställningsrelaterade förmåner som ha | gade granska alla uppgifter om<br>r utbetalats till fullmaktsgivaren. |            |
| Fullmaktens specifikation (3)                                                    |                                                                       |            |
| Kundnummer                                                                       | 1234567-8                                                             |            |
| Kundnummer                                                                       | 0134567-8                                                             |            |
| Kundnummer                                                                       | 0234567-8                                                             |            |
|                                                                                  |                                                                       |            |

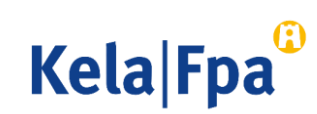

ANVISNINGAR

### Ytterligare information

- <u>Arbetsgivare fpa.fi</u>
- <u>E-tjänsten för arbetsgivare fpa.fi</u>
- <u>Guider och presentationer Arbetsgivare fpa.fi</u>
- <u>Suomi.fi har ersatt Katso i FPA:s e-tjänster Om FPA fpa.fi</u>

- <u>Fullmakter suomi.fi</u>
- <u>Anvisningar och stöd Information om fullmakter suomi.fi</u>

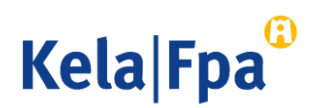

<u>Guider och presentationer för</u> <u>arbetsgivare</u>

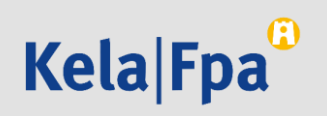